# ИСПОЛЬЗОВАНИЕ МУЛЬТИМЕТРА UT70B С КОМПЬЮТЕРОМ

### А.Системные требования

Чтобы использовать интерфейсную программу UT70B, необходимы следующие аппаратные средства и программное обеспечение:

- IBM ПЕРСОНАЛЬНЫЙ КОМПЬЮТЕР или эквивалентный компьютер с процессором 80486 или более высоким и монитор с минимальным разрешением 640 х 480 пиксел
- Windows Microsoft 95 или выше
- По крайней мере 8МБ ОПЕРАТИВНОЙ ПАМЯТИ
- Минимальное свободное пространство 10МБ на жестком диске
- Необходим доступ к локальному или сетевому CD-ROM
- Свободный последовательный порт
- Мышь или другое устройство управления позицией, поддерживаемое Windows.

### В.Установка интерфейсной программы UT70В

Чтобы установить интерфейсную программу UT70B, выполните нижеследующие процедуры:

# Внимание!

Прежде чем установить программу, убедитесь в том, что компьютер функционирует в среде WINDOWS 95 или более высокой операционной системы.

- 1. Вставить поставляемый CD-ROM в УСТРОЙСТВО ЧТЕНИЯ КОМПАКТ-ДИСКОВ.
- дважды щелкнуть кнопкой мыши по иконке My Computer рабочего стола Windows.
- дважды щелкнуть левой кнопкой мыши по изображению файла SETUP.EXE.
- 2. Для завершения установки следуйте указаниям на экране компьютера.
- 3. В случае успешного совершения процесса установки инсталляционной программы "UT70B Interface Program" нажмите кнопку «Finish программа создаст директорию **UT70В** и на рабочем столе появится соответствующая иконка.

После этого рекомендуется перезагрузить компьютер.

# С.Начало работы с интерфейсной программой UT70B.

Чтобы запустить программу UT70B Interface Program произведите следующие действия:

1. Вставить спец разъем прилагаемого интерфейсного кабеля RS232C в паз нижней задней части мультиметра, а другой разъем кабеля (с 9 pin разъемом) - к последовательному порту компьютера (как правило через стандартный переходник "9pin -25 pin").

ВНИМАНИЕ. Используйте только кабель последовательного интерфейса RS232C, специально разработанный для данного типа приборов. Не пытайтесь удлинить кабель более чем до 3 м.

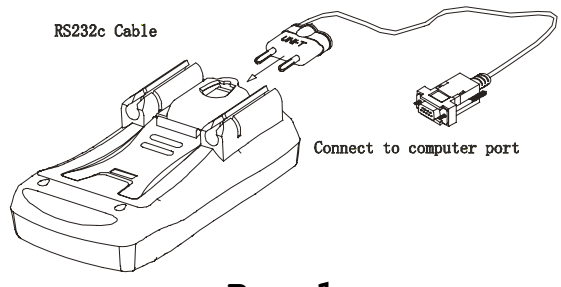

Рис.1

 Запустите интерфейсную программу двойным щелчком кнопки мыши по иконке UT70B рабочего стола.
Из меню Start Windows, выберите Programs > UT70B Interfase Program.

На экране появится изображение окна рабочего стола программного обеспечения UT70B

- 3. В разделе **СОМSetup главного** меню выберите соответствующее соединение **СОМ 1/2/3/4**. Порт **СОМ2**, как правило, подключается к компьютеру по умолчанию.
- 4. Нажмите кнопку RS232C на мультиметре.
- 5. Для осуществления связи между мультиметром и компьютером выберите в разделе **Connect** главного меню команду **Start**. Если СОМ-порт выбран неправильно, на дисплее компьютера появляется сообщение **Disconnect**.

При правильном выборе соединения изображение на дисплее компьютера будет дублировать изображение на мультиметре.

Нажать кнопку **Connect** в строке меню, чтобы осуществить соединение. При этом будет отображена иконка 🗸 .

Ниже на рисунке представлен полный экран из программного обеспечения UT70B

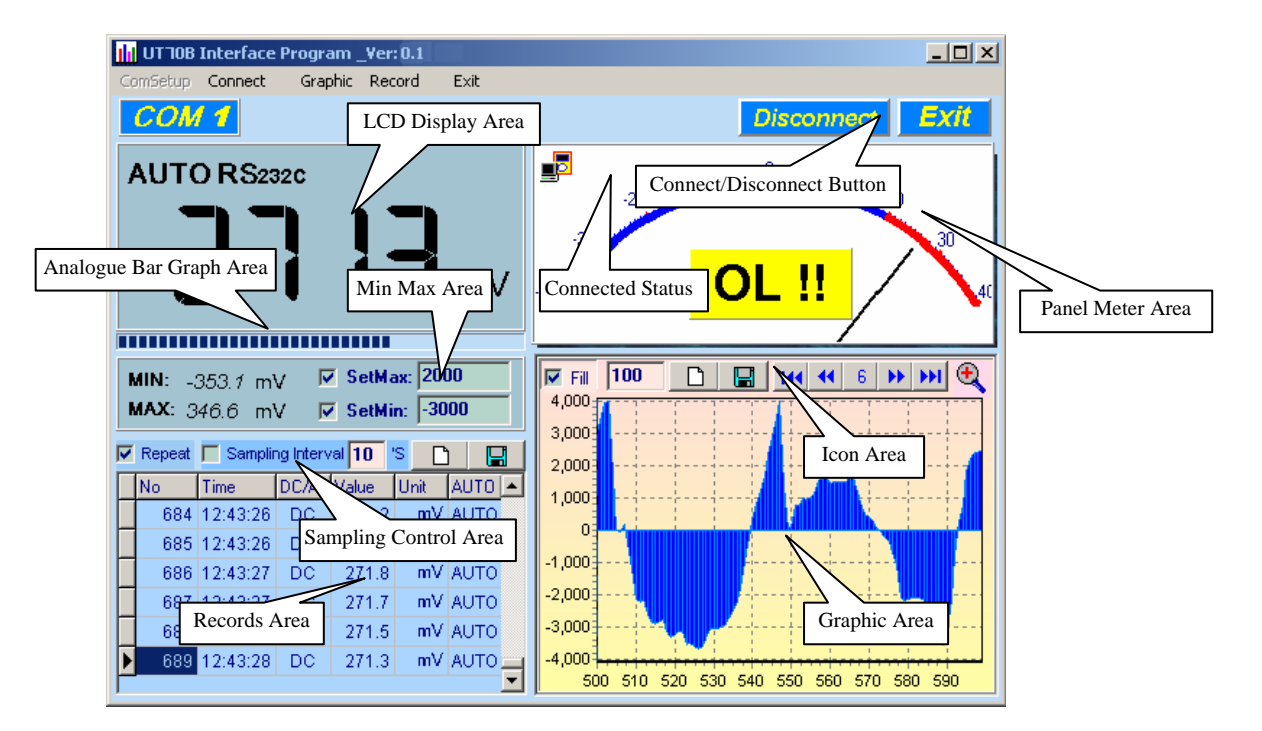

Рис.2

## D.Графические Действия (рис. 3)

В течение соединения, Вы можете выбирать следующие функции, щелкая соответствующую иконку или строку меню:

Fill: Нажать блок, чтобы выбрать "заливка графика" или повторный щелчок, чтобы выбрать "линейный график".

Record: Установка номера записи, показанного на графике.

Clear: Очищать все текущие записи постоянно.

Save: Сохранять текущий график в формате ВМР. Имя файла - C:\DATA1.BMP".

| First:    | Идти в первый график.                              |
|-----------|----------------------------------------------------|
| Previous: | Идти в предыдущий график.                          |
| Next:     | Идти в следующий график.                           |
| last:     | Идти в последний график.                           |
| Zoom In:  | Увеличивать часть графика.                         |
|           | Для увеличения: щелкнуть левой кнопкой мыши и пере |
|           | тащить сверху вниз и слева направо.                |
|           |                                                    |

Для уменьшения: щелкнуть левой кнопкой мыши и пере тащить снизу вверх вниз и справа налево.

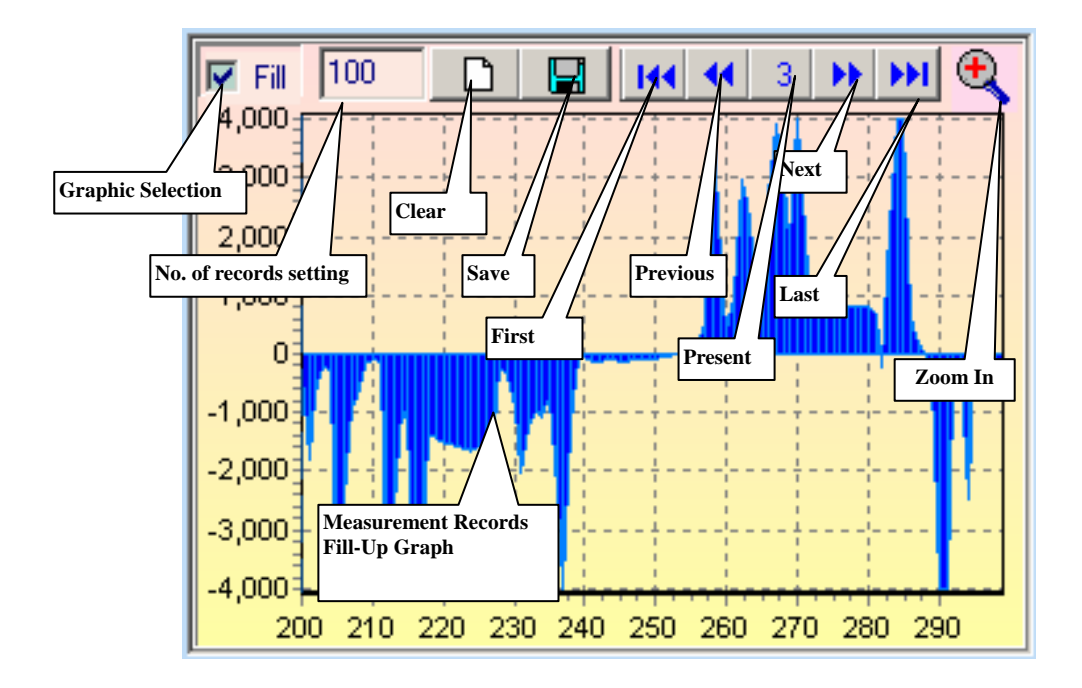

Рис.3

#### Е. Действия по регистрации данных (рис. 4)

В течение подключения, Вы можете выбирать следующие функции, щелкая по соответствующей иконке или строке меню:

**Repeat** (повтор):выделить блок, чтобы обеспечить повторение записи, или не активировать блок, чтобы игнорировать повторение записи. Повторные записи будут показываться в графическом изображении независимо от вашего выбора.

Sampling Interval (интервал дискретизации): Щелкните кнопкой мыши, чтобы задействовать функцию «шаг дискретизации», повторным щелчком отключите функцию. Введите время интервала дискретизации. **Clear** (Очистите): Очищать все текущие записи постоянно. **Save** (Сохраните): Сохранять все текущие записи.

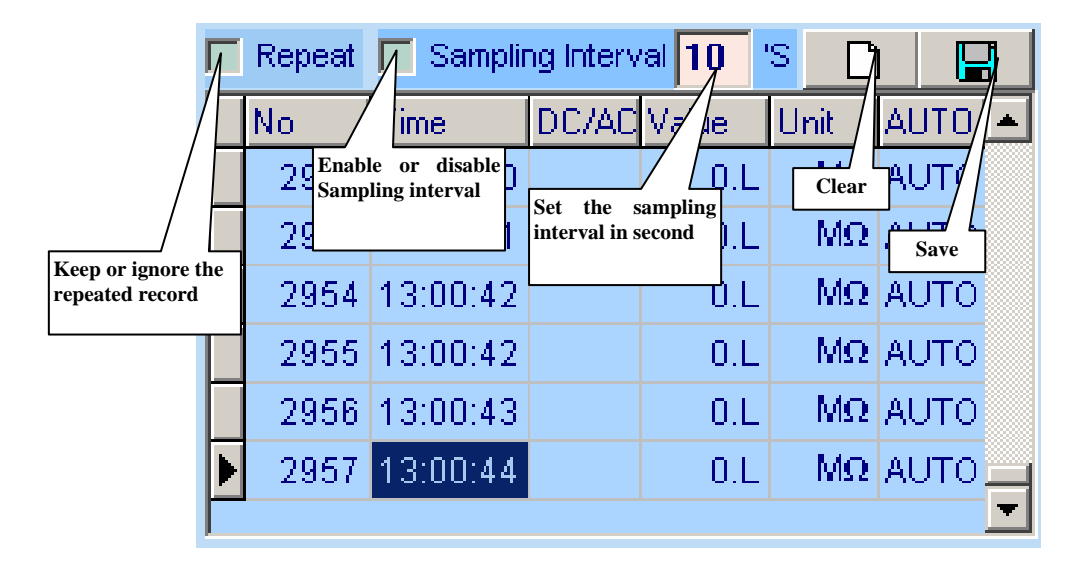

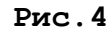

### F. Действия Функции MAX MIN (рис.5)

MIN: Полученное максимальное значение

МАХ: Полученное минимальное значение.

SetMax: Щелкните кнопкой мыши, чтобы включить функцию SetMax или повторно щелкните, чтобы отключить функцию.

Введите верхний предел измерения. Прибор осуществляет сравнение текущего значения измеряемой величины с верхним пределом, не меняя диапазона или функции.

SetMin: Щелкните кнопкой мыши, чтобы включить функцию SetMin или повторно щелкните, чтобы отключить функцию.

Введите нижний предел измерения. Прибор осуществляет сравнение текущего значения измеряемой величины с нижним пределом, не меняя диапазона или функции.

₽: Мультиметр соединен должным образом с компьютером, и данные записываются.

OL!! Перегрузка. Зарегистрированное значение превышает значение SetMin и SetMax. Надпись моргает, и компьютер издает предупредительный сигнал, если громкоговоритель установлен.

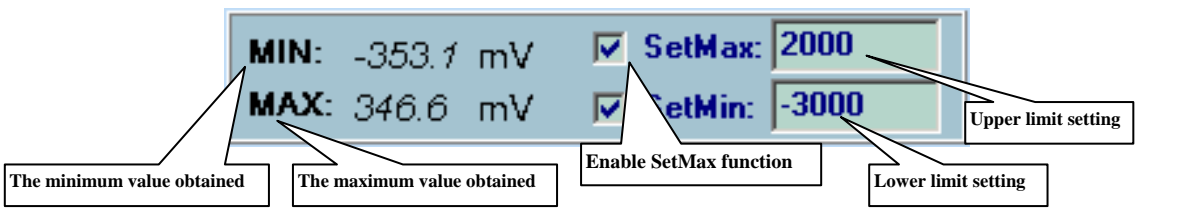

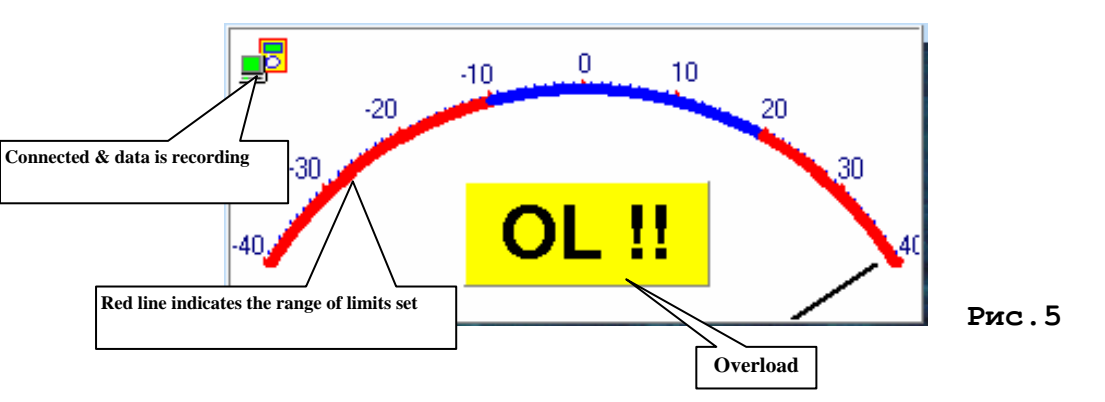

#### G. Установка максимального числа записей

После проведения испытаний компьютер сохраняет в базе данных программиста количество записей не превышающее максимального числа. Если это число превышает максимальное, компьютер прекращает запись.

80486 компьютера: От 1000 до 5000 отчетов

80586 компьютера: От 5000 до 50000 отчетов

Pentium 2 или выше: 50000 отчетов

Максимальное количество записей устанавливается в строке "Record" меню.

#### Замечания:

1. Если после инсталляции обнаружены нестандартные цифры или символы, удалите шрифт "UNIT-A2", и затем установите новый набор шрифтов из каталога "FONT" на прилагаемом CD-ROM.

2. Программное обеспечение разработано для индикации текущей измеряемой величины от мультиметра. Если осуществляется хранение данных, задействована функция **Max Min**, считается нормальным, что отображаемая на дисплее величина, представляющая собой разность между измеряемой мультиметром величиной и заданным в компьютере значением остается неизменным.

3. О разработке новых версий программного обеспечения Вы не будете оповещены дополнительно. Вы можете получать дополнительную информацию о модификации и загружать наиболее модифицированные версии программного обеспечения через ИНТЕРНЕТ.